\* Änderungen in der Warenwirtschaft und Buchh. im Jahr 2015

24.12.2015 Neue Preise

RIZOMA

16.12.2014 Ab 26.12. bis zum 6.1. bin ich in Spanien. Bei Fragen bin ich in dieser Zeit unter dem

| li-sandmann |                                                                     |
|-------------|---------------------------------------------------------------------|
| lf@rsss.de  |                                                                     |
| 72/7666042  | mit Angabe der Rückrufnummer                                        |
|             | und Rückrufzeit                                                     |
| 661/919119  | SIPGATE Anrufbeantworter                                            |
| 72/7666042  | nicht immer (Rufe zurück)                                           |
|             | lf-sandmann<br>lf@rsss.de<br>72/7666042<br>661/919119<br>72/7666042 |

erreichbar.

Bitte Bonrollen und Etikettenbestand prüfen und rechtzeitig bestellen.

15.12.2014 ! ! ! INVENTUR - Vorbereitungen / Durchführung ! ! !

in der WAWI unter Auswertungen Reorganisation D H - Drucker 2 bzw. 1 wenn 2 nicht vorhanden auswählen in der folgenden Auswahl einmal mit Bild ab nach unten springen und dann in der Mitte der Liste die Datei IAAWA020.INF \* Erläuterung zu Inventur zum Jahresende – mit Enter auswählen. Es wird die Liste für die Inventur ausgedruckt. Kontrolle Anzahlungen und auch eine permanente Inventur kann jederzeit durchgeführt werden. Somit hat man am Jahresende keinen so großen Stress mehr.

10.12.2015 \* TIP DER WOCHE \* TIP DER WOCHE \* TIP DER WOCHE \*

Wenn bei einem Lieferanten, für den nur Rechnungen in Buchhaltung erfaßt werden, alle Rechnungen immer auf das selbe Konto und Kostenstellen gebucht werden, kann dies Konto als Vorgabe beim Lieferanten im Feld NOTIZEN vorgegeben werden. \$V4000AG => 4000 ist das Konto und AG die Kostenstelle bitte mit zwei Leerzeichen dahinter eingeben, weil das Programm sonst im Feld Kostenstelle stehen bleibt. Außerdem kann bei immer gleichen Steuersatz mit \$U19 oder \$U01 dieser auch an selber Stelle vorgegeben werden. Einmal Arbeit und danach immer automatisch!

09.12.2015 WICHTIG WICHTIG WICHTIG WICHTIG WICHTIG WICHTIG

Nach Lieferung von neuen Lieferantendatenbanken "muss" wenn keine Kalkulation mit Alt+1 durchgeführt wird, die Preise im Artikelstamm manuell aktualisiert werden. Andernfalls bleiben die EK und VK's von bereits vorhandenen Artikeln auf dem alten Preis stehen. Stammdaten Artikelstamm BU+Enter z.B. für Büse-Artikel Alt+4 E und alles mit Enter bestätigen.

Andere Möglichkeit ist die Kalkulation ohne Eingabe von Werten. Dann werden die Preise nachfolgend auch automatisch kalkuliert. Lieferantendatenbank aufrufen unter Warengeschäfte I Alt+1 (Bei Abfrage R=Rabatt/Z=Zuschläge ein R eingeben) danach E N und starten mit F7-Taste

02.12.2015 WICHTIG WICHTIG WICHTIG WICHTIG WICHTIG WICHTIG

Ab 2016 dürfen keine rückwirkenden Buchungen mehr nach Abgabe der Umsatzsteuermeldung gemacht werden. Das heißt somit, dass Rechnungen, welche älter als 1 Monat oder 2 Monate bei Fristverlängerung in den aktuellen oder in den Vormonat bei Fristverlängerung gebucht werden müssen Auf keinen Fall dürfen die Rechnungen in ältere Monate gebucht werden. Dies führt zu enormen Problem bei Prüfungen durch das Finanzamt! 01.12.2015 Neue Preise

DUNLOP FULDA GOODYEAR KAWASAKI

27.11.2015 Neue Preise

WINORA

25.11.2015 Neue Preise

DUCATI HJC PIAGGIO

- 30.10.2015 Wir haben eine viel schneller Alternative zu PDFBRIEF für die Speicherung einer Briefbogens hinter einer PDF gefunden und mit dieser Version eingebunden. Falls es Problem mit der Konvertierung gibt, bitte kurz Bescheid geben. Tests bei uns haben eine um ca. 10 mal schnellere Verarbeitung ergeben.
- 29.10.2015 Neue Preise

DUNLOP GOODYEAR TRIUMPH

27.10.2015 Im Kundenstamm kann jetzt mit Alt+7 Q vor dem gesuchten Name eine Raute # eingegeben werden. Dann wird nur im Feld NAME\_1 und NAME\_2 gesucht. Ebenfallst kann vor einer Straße, welche gesucht wird, ein ~ eingegeben werden. Dann wird der gesuchte Wert nur im Feld Strasse gesucht. Im Artikelstamm kann eine Raute direkt vor dem Text ohne Leerstelle eingegeben werden. Dann wird nur im Feld NAME\_1, NAME\_2 und ANGABEN gesucht. Falls im Artikelstamm nur Artikel mit Bestand gesucht werden sollen, dann zwei Rauten mit eine Leerstelle dazwischen eingeben. Beispiel: # #BENZINHAHN

Die Suche ist hiermit gerade im Kundenstamm um ein vielfaches schneller.

19.10.2015 Neue Preise

BUESE 2016 KTM

14.10.2015 Neue Preise

GEIWIZ MATTHIES PAASCHBURG REIFENMU Reifen Müller

12.10.2015 Neue Preise

HELD KAWASAKI TRIUMPH

23.09.2015 Für die Prüfung, ob die Kasse über ein Jahr in das Minus gegangen ist, gibt es jetzt eine spezielle Tagesendsummenlisten in der BUHA. Auswertungen Sachkontenauswertung Konten ausgeben. Drucker auswählen Vortrag muss vorhanden sein oder Auswahl "aus letztem vorhandenen Vortrag"

Ausgabe von Konto:•1000•••••Ausgabe bis Konto:•1000•••••Nur Ausgabe von Kst. (leer=alle):•••••••

Ausgabe von Buchungsperiode :•201401•••• Ausgabe bis Buchungsperiode :•201413•••• Ausgabe nur für Tag innerh.BUPER:• Ausgabe von Einzelbelegen J/N ? :•N••••••• Ausgabe mit TagesendsummenJ/N ? :•J••••••• Ausgabe von Gegenkonten A/J/1/N?:•N••••••• Ausgabe von Kunden/Liefer.J/1/N?:•N••••••• Ausgabe von Texten Gkto.M/J/N ? :•N••••••• Ausgabe von Trennlinien J/N ? :•N••••••• Ausgabe nur offene Posten J/N ? :•N•••••••

21.09.2015 WICHTIG WICHTI WICHTIG WICHTIG WICHTIG WICHTIG WICHTIG

Wie wir feststellen mussten, kaufen einige Fahrzeuge mit Mehrwertsteuer z.B. von Fahrschulen oder anderen Firmen an und verwenden hierfür den Ankaufschein von WAWI.

Das geht nicht! Folge ist, dass bei der nächsten Prüfung sämtliche Vorsteuer aus diesen Ankäufen zurück erstattet werden muss, weil Vorsteuer nur bei ordentlichen Rechnungen, welche vom Lieferanten in dem Fall die Fahrschule bzw. der Firma ausgestellt wurde. Diese Rechnung muss dann wieder den Vorschriften für ordentliche Rechnungen (Absender/Empfänger/Steuernummer etc.) entsprechen. Wir sind davon ausgegangen, dass dies jeder weiß, der einen Betrieb führt. Aber offensichlich ist das nicht jedem klar. Auch wenn die Fahrschule die Umsatzsteuer von dem Ankaufschein abführt berechtigt dies auf keinen Fall zum eigenen Abzug der Vorsteuer.

Also unbedingt Rechnungen für alle Ankäufe der letzten Jahre möglichst lange zurück anfordern und bei den Ankäufen mit ablegen und in Zukunft nur mit Rechnung von dem Lieferanten ankaufen, wenn mit Steuer angekauft wird!

17.09.2015 Neue Preise

RACINGPLAN (Racingplanet) REIFENMU (Reifen Müller)

15.09.2015 Bei Ankauf von Gebrauchtwaren für den differenzbesteuerten Verkauf kann jetzt auch ein Ankaufschein erstellt und gedruckt werden direkt beim Wareneingang.

> Eingabe \$wwlreanteil.rra\$ im Feld NOTIZEN bei dem Ankaufartikel eintragen. Danach wird der Ankaufschein bei jedem Artikel erstellt.

Eine Erläuterung wie Konten, Parameter und Artikel für den differenzbesteuerten Verkauf angelegt wird steht in der WAWI unter Auswertungen Hilfe Artikel/Preisstamm IWSAA040.INF

10.09.2015 Neue Preise

DUNLOP MICHELIN

09.09.2015 Neue Preise

BMW

- DUCATI wieder ohne Bekleidungspreise Ducati, da diese eine Erfindung von Ducati Deutschland sind und somit nicht verbindlich von Ducati World Dort gibt es nur Netto-Preise! Damit man aber in der DUCATI-Datenbank die empfohlenen Preise von Ducati Deutschland sieht, werden diese jetzt in einem neuen Feld VK\_BRUTTO1 aufgeführt. Bei der Kalkulation mit Alt+1 kann auf diese Preise zugegriffen werden. Bitte hierfür mit uns Kontakt aufnehmen.
- 01.09.2015 Teamviewer VPN läuft nur noch mit Teamviewer 10 unter Windows 10. Deswegen habe wir unsere Version

Datum: 23.01.2018 Seite: 4 16:15

aktualisiert und ihr könnt auch auf Teamviewer 10 aktualisieren damit alles unter Windows 10 ohne Probleme läuft. RS-WAWI/BUHA läuft unter Windows 10 in der 32-bit Version ohne Probleme und der Aufruf ist wesentlich schneller als unter Windows 7. Für Windows 7 Professional und Windows 8 Proffesional gibt es bis Ende Juni 2016 ein kostenloses Upgrade auf Windows 10. Leider funktioniert dies gerade bei alten PC's so gut wie nie. Wir können dieses Update für euch bei Bedarf gerne übernehmen. Der Aufwand beläuft sich auf ca. 1 bis maximal 2 Stunden pro PC.

31.08.2015 Neue Preise

DUCATI Bekleidungspreis 2016 VK Brutto

Die Preise stammen aus einer Exceldatei ohne Größenangaben. Wir haben alle Artikel welche mit der Nummer in der Exceldatei beginnen mit gerundeten VK-Preis versehen. Bitte unbedingt prüfen. Für die Übernahme in die eigene Preisdatei wie immer mit Alt+1 eigene Datenbank aktualisieren.

30.08.2015 Neue Preise

SUZUKI

21.08.2015 Neue Preise

# ALPHATECHN

29.07.2015 Im Fahrzeugstamm wurde die Maske überarbeitet und 3 neue Felder für Mobile etc. aufgenommen. Einmal ist es die Fahrzeugkategorie entsprechend Vorgabe von Mobile und das andere der UVP von Hersteller und Händer-VK. In dem Zuge wurde die Maske etwas geändert und zwei weitere Zeilen für NOTIZEN und Texte in Mobile etc. eingefügt. Bei Fehler bitte umgehend melden. Vorerst sind die drei Felder auf Auswertungen etc. nicht berücksichtigt und werden nur für die Übergabe an Mobile eingetragen. Für Vorschläge sind wir dankbar. In der WAWI unter Auswertungen – Reorganisation – G kann der Fahrzeugstamm um diese Felder automatisch erweitert werden. Die Verarbeitung erfolgt bei allen Mandanten automatisch. Danach müssen unter Programme Y A die Indexdateien für alle Mandanten komplett neu aufgebaut werden.

> Am Besten ist die Umstellung nach einem Tagesabschluss laufen lassen, damit eine Sicherung vorhanden ist oder eine manuelle Sicherung durchführen.

20.07.2015 Neue Preise

#### DUNLOP

13.07.2015 Neue Preise

DUCATI HONDA

- 10.07.2015 Neue Preise BMW GEIWIZ HARTJE MATHIES MICHELIN PAASCHBURG REIFENMU (Reifen Müller)
- 11.06.2015 Mobile hat mal wieder an der Schnittstelle was geändert und wir jetzt entsprechend angepasst:

Die Kategrie sollte jetzt als Motorbike.ChopperAndCruiser in korrekter Schreibweise für die Anzeige als Chopper/Crosser übergeben werden.

Bei vielen Motorrädern ist das ein unding. Deswegen haben wir einen Buchstaben für jede Kategorie hinter-legt mit diesem dann die gewünschte Kategorie einge-tragen wird. z.B. }}c} für Chopper/Cruiser Kürzel im Feld Kategorie: Text im Feld Kategorie: Anzeige in Mobile unter: Motorbike.ChopperAndCruiser Chopper/Cruiser d Motorbike.DirtBike Dirt Bike Motorbike.EnduroAndTouringEnduro Enduro/Reiseenduro е Motorbike.CombinationAndSidecar Gespann/Seitenwagen q k Motorbike.LightweightMotorcycleAndMotorbike Klein/Leichtkraftrad 1 Motorbike.MotorAssistedBicycleAndSmallMoped Mofa/Mokick/Moped Motorrad Motorbike.Motorcycle m Motorbike.NakedBike Naked Bike n Motorbike.Pocketbike Pocket Bike р Motorbike.Quad Motorbike.RallyAndCross q Quad Rallye/Cross У Motorbike.Racing Rennsport x r Motorbike.Scooter Roller/Scooter Motorbike.SportsAndSuperSportsBike Sportler/Supersportler S Motorbike.SportTouringMotorcycle Sporttourer 0 Motorbike.Streetfighter f Streetfighter Motorbike.SuperMoto Super Moto u t. Motorbike.Tourer Tourer Motorbike.Trike Trike i а Motorbike.OtherMotorbike Andere

08.06.2015 Neue Preise

RIZOMA

02.06.2015 Neue Preise

LEEB

27.05.2015 Neue Preise

SUZUKI

- 21.05.2015 Damit die Meldung, dass die Zuschlagskalkulation nicht gelaufen ist, nachdem man nur die EK-Preise mit Alt+1 kalkuliert hat, damit die eigenen Preise im Artikelstamm wieder aktuell sind, kann man jetzt bei der ersten Position der Lieferantendatenbank nach rechts springen und bei VK\_BRUTTO die Leertaste drücken und dann -1 und Enter eingeben. Dann kommt die Meldung erst wieder wenn eine neue Datenbank von uns geliefert wird. Das ist nur erforderlich, wenn keine Zurschläge auf die VK-Preise kalkuliert werden. Wenn der erste Artikel keinen VK hat und die anderen einen bezuschlagten VK, dann mit Leertaste im ersten Artikel ein 1 ohne Minus eingeben.
- 20.05.2015 Neue Preise

HERCULES HUSQVARNA

18.05.2015 Neue Preise

RACINGPLAN TRIUMPH

17.05.2015 Ein Problem mit Differenzen beim Tagesabschluss konnte gefunden und beseitigt werden. Wenn eine Rechnung nachträglich geändert und an einem anderen PC der selbe Auftrag noch als Lieferschein oder Auftragsbestätigung geöffnet war, dann wurde beim Zahlbetrag beim Verlassen des Lieferscheines der alte Betrag wieder eingetragen. Das sollte jetzt nicht mehr vorkommen sein.

- 15.05.2015 Die Anbindung an Gambio bietet nun auch die Möglichkeit Bestände im Artikelstamm automatisch an Gambio zu übertragen. Das für die Einrichtung einige Änderungen im Shop und auf der Webseite erforderlich ist, ist eine Anpassung und Einrichtung durch uns erforderlich. Der Aufwand dafür beläuft sich je nach Anpassungsaufwand auf ca. 1 bis 2 Stunden.
- 14.05.2015 Neue Preise

GOODYEAR

06.05.2015 Neue Preise

BMW TRIUMPH

27.04.2015 Neue Preise

DUCATI HONDA

18.04.2015 Wer mit Zeiterfassung arbeitet, sieht nun im Auftrag in der untersten Zeile über den Endsummen tatsächlich aufgewendete Zeiten zur Information:

Z.STD: = Stunden in Zeiterfassung
Z.AW = AW's in Zeiterfassung
A.AW = AW's in Auftrag vor Aufruf des Auftrages

17.04.2015 Neue Preise

MODEKA

16.04.2015 Neue Preise

GEIWIZ MATTHIES PAASCHBURG RACINGPLAN REIFENMU

- 15.04.2015 Damit man von einem einzelnen Mitarbeiter die Zeiten, welche er über das System gebucht hat, mit den abgerechneten Zeiten über einen wählbaren Zeitraum auswerten kann, haben wir eine weitere Auswertung erstellt: Stammdaten - Artikelstamm - auf Lohnartikel springen und Eingabe Alt+7 V E Drucker auswählen und Kürzel von Mitarbeiter oder leer für alle eingeben. Danach noch den Zeitraum und evtl. wenn es mehrer Lohnartikel gibt, den Artikel, bis zu dem ausgegeben werden soll, erfassen
- 11.04.2015 Neue Preise

DUCATI

- 09.04.2015 Im Artikelverkauf konnte bisher eine abw. Artikelnummer nach Aufruf Alt+6 vor der ersten Textzeile am Anfang mit einer Raute direkt dahinter und erst dann folgend der der zusätzliche Artikeltext erfasst werden. So konnte z.B. anstatt der internen Artikelnummer eine Herstellernummer eingegeben werden. Diese kann bis zu 17 Stellen lang sein und wird ab 10 Stellen in Schmalschrift ausgegeben. Dafür wurde jetzt ein separates Feld eingerichtet. Wenn nichts eingetragen wird, wird die eigene Artikelnummer ausgedruckt.
- 08.04.2015 Die Auswertung der Werkstattzeiterfassung wurde erweitert. Im Kundenstamm kann auf einem Kunden, für den ein Auftrag gemacht wurde oder für beliebige Kunden die abgerechneten und die aufgewendeten Stunden bzw. AW aufgezeigt werden.

Stammdaten Kundenstamm Alt+7 V A F Für alle Kunden: G und Zeitraum von bis eingeben Für aktuellen Kunden: K Rest mit Enter Bedingung: vertreter='W4'.and.artikel\_nr='1'

im nächsten Bild die Auftragsnummer eingeben oder auf den Auftrag springen und dann Eingabe Alt+3 Mit J können die einzelnen Stunden aufgezeigt werden.

Unter Auswertung Statistik K kann jetzt auch für jeden Mitarbeiter ein Summe der abgerechneten Stunden für den gewählten Zeitraum ausgegeben werden. Aber Achtung! Hier sind Differenzen möglich, wenn Aufträge in einem Monat bearbeitet und in einem Monat, welcher nicht in der Auswertung enthalten ist, abgerechnet wurden. Genauer ist die erste Auswertung pro Aufrag.

Es können nur Aufträge mit Tagesabschluss ausgewertet werden.

02.04.2015 Neue Preise

MICHELIN YAMAHA

- 31.03.2015 Beim Erfassen von neuen Artikeln in der WAWI mit hinterlegten Zusatzartikeln wurden bisher bei den bereits erfassten Artikeln mit Preisänderungen und nachträglich eingetragenen Rabatten wieder die im Artikelstamm hinterlegten Preise und Rabatte eingetragen. Dies ist ab diesem Update nicht mehr der Fall. Die eingetragenen Preise und Rabatte werden nicht verändert. Eine Neuberechnung mit den Standardpreisen nach manueller Änderung kann mit Alt+5 M oder B gestartet werden.
- 27.03.2015 Neue Preise

KTM

24.03.2015 Neue Preise

SUZUKI

- 23.03.2015 Buchhaltung Stammdaten Sachkontenstamm Feld NOTIZEN \$%0.70 schlägt bei Aufteilung auf Konten 70 % des Nettobetrages anstatt 100 % vor. Dies kann z.B. zur automatischen Berechnung der Bewirtungskosten benutzt werden, wenn dies auf dem Konto Abzugf.Bew.-Kosten eingetragen wird.
- 18.03.2015 Neue Preise

GIVI

10.03.2015 Neue Preise

MTRECKER

06.03.2015 Neue Preise

BRIDGHESTONE

02.03.2015 TIP DES TAGES

Wer Rechnungen oder Angebote per Mail mit PDF-Anhang versendet, möchte vielleicht auch die eigenen AGB's mit versenden. Eingabe WAWI Textverarbeitung A \rs\faxe\\*.txt

Falls immer die Datei angehängt werden soll, dann die Datei ANM\_MFG anstonsten ANM\_ANG für Angebote ANM\_KOS für Kostenvoranschlag oder ANM\_REC für Rechnung aufrufen und am Ende in einer neuen Zeile folgender Text einfügen:

@@ATT \\SERVER\DATEN\RS\FAXE\FIRMAAGB.PDF@@

Anstatt SERVER der Name der PC's auf dem der Tobit

Server installiert ist. Anstatt DATEN den Freigabenamen von WAWI Anstatt FIRMAGB.PDF der Name der PDF

Es können auch mehrer PDF's oder andere Dateien angehängt werden. Einfach in einer neuen Zeile den Text noch einmal angeben.

01.03.2015 Neue Preise

BMW MICHELIN

27.02.2015 Da es in der Vergangenheit vermehrt vorgekommen ist, dass für Neufahrzeuge aus EU-Einkäufen ohne Steuer der Wareneingang mit Differenzbesteuerung durchgeführt wurde haben wir dies jetzt gesperrt. Wareneingang mit Differenzbesteuerung ist nur noch für Fahrzeug mit Status 2 und Steuernummer 01 möglich. Bei Status 1 für Neufahrzeug und bei Steuernummer 39 kann kein J mehr bei Differenzbesteuerung eingegeben werden.

26.02.2015 Neue Preise

BUESE IXS PEUGEOT

21.02.2015 Neue Preise

KYMCO

20.02.2015 Neue Preise

NIEMFREY Niemann

13.02.2015 TIP DES TAGES

Falls Kunden, welche ein Fahrzeug bei ihnen gekauft haben, einen Rabatt auf den Werkstattlohn als Bonus erhalten sollen, kann dies über den Status des Fahzzeugs im Firmenstamm Feld NOTIZEN gesteuert werden.

- \$RXL310\$ = 10 % Rabatt auf Werkstattlohn für Kunden, welche ein Neufahrzeug bei Ihnen gekauft haben.
  - 3 = Status des Fahrzeuges Neufahrzeug Verkauft 10 = Rabatt
- \$RXL45\$ = 5 % Rabatt auf Werkstattlohn für Kunden, welche ein Gebrauchtfahrzeug bei Ihnen gekauft haben.

\$V oder \$Lm muss im Artikelstamm bei den betreffenden Artikeln eingetragen sein, damit der Rabatt bei dem Artikel gezogen wird.

12.02.2015 Neue Preise

BOXENSTOP

10.02.2015 TIP DES TAGES

Hinweis für die Übergabe von Fahrzeuge an Mobile mit abweichenden Informationen:

Folgende Kategorien sind zulässig:

Chopper/Cruiser Dirt Bike Enduro/Reiseenduro Gespann/Seitenwagen Klein/Leichtkraftrad Mofa/Mokick/Moped Motorrad Naked Bike Pocket Bike Quad Rallye/Cross Rennsport Roller/Scooter Sportler/Supersportler Streetfighter Super Moto Tourer Trike Andere

Falls im Feld NOTIZEN hinter }} keine Kategorie angegeben wird, wird "Motorrad" als Kategorie übergeben. Die Kategorie muss genau wie oben stehen geschrieben werden.

Als Marke wird der Name des Herstellers im Fahrzeugstamm genommen. Abweichend davon wenn hersteller='SON' dann 'andere', hersteller='HAR' dann 'Harley Davidson', hersteller='SUP' dann 'Super Moto', hersteller='MOT' dann 'Moto Guzzi', hersteller='MV' dann 'MV Agusta', abweichend übergeben

Als Modell wird der Fahrzeugtyp übergeben. Abweichend davon kann im Fahrzeugstamm Feld NOTIZEN mit \$t ein abweichendes Modell übergeben werden. z.B. \$tSbk2000xy\$

Unter WAWI Auswertungen Hilfe Fahrzeugstamm IWSAF220.INF ist die komplette Beschreibung für die Übergabe von Fahrzeugen an Mobile.

09.02.2015 In der Warenwirtschaft kann im Lieferanten- und Kundenstamm mit Alt+7 R R Rechnungen oder mit Alt+7 R O offene Rechnungen von einem Lieferanten oder Kunden aufgerufen werden. In der Buchhaltung mit Alt+7 R bzw. Alt + 7 O selbiges. Ab diesem Update steht das Feld Notizen in der zweiten Spalte und es können mit der Leertaste so wie bei Stammdaten beliebige Texte zu der jeweiligen Rechnung eingetragen werden. Zahlungsvereinbarungen oder sonstige Absprachen.

08.02.2015 Neue Preise

OEHLINS Öhlins DTC Gottlieb-Daimler-Strasse 25 53520 Meuspath TEL: 02691/9377813 www.ohlins.eu www.facebook.com/ohlinsRacing

07.02.2015 TIP DES TAGES

Diese Hilfe kann man direkt für einzelne Tage drucken, wenn man den Hilfetext bei Start der Programms nicht mit <Esc> sondern mit <Strg>+W beendet. Danach den Drucker wählen und den Zeitraum der Hilfen "von" "bis".

### 06.02.2015 TIP DES TAGES

Unter WAWI Auswertung Reorganisation A B können Artikel, unter K B Kunden, unter L B Lieferanten und unter B B Fahrzeuge zusammengefasst werden Bei Artikel kann zusätzlich der Artikl, bis zu dem mehrere Artikel zusammengefasst werden können angegeben werden. Achtung: Dieser Vorgang lässt sich nicht rückgängig machen! Deswegen unbedingt unter Programme Datensicherung Alle Daten einer Firma sichern. Laufwerk R oder H und zweimal V für Verzeichnis eingeben. Bei Fehlern kann die Zusammenfassung wieder rückgängig gemacht werden. Ab diesem Update werden die Preise von den alten Artikeln nicht mehr auf den neuen Artikel übertragen da dies zu Verwirrung führt.

05.02.2015 Neue Preise

### BOUWMAN

04.02.2015 Ein Kunde hat uns darauf hingewiesen, dass lt. seinem Steuerberater die Ausgangsrechnungen auch als PDF auf der Festplatte abgelegt und dann nicht mehr für die eigenen Unterlagen ausgedruckt werden müssen. Das Rechnungsausgangsprotokoll kann somit ohne gedruckte Rechnungen abgelegt werden. Dies erspart Zeit für die Ablage, Papier und Ordner.

> Damit jederzeit ein Zugriff auf die PDF-Rechnungen für einen Prüfer möglich ist, muss eine tägliche Datensicherung auf einen externen Datenträger auf jeden Fall vorhanden sein. Andernfalls darf dieses Verfahren nicht angewendet werden.

Damit diese Verfahren möglich ist, muss von jeder Rechnung eine PDF erstellt werden.

Hierfür im Firmenstamm Feld NOTIZEN \$05RECH\_PDF.RRA\$J oder \$05RECH\_PDZ.RRA\$ eintragen. Falls schon andere Reporte nach der Rechnung gestartet werden, entsprechend \$06 bis \$09 was als nächstes frei ist eintragen. Außerdem muss dort noch \$Wta für \$05RECH\_PDF.RRA\$ eingetragen werden, damit auch eine Rechnung für Kunden ohne Emailadresse erstellt wird.

Wenn das alles korrekt gemacht wurde und die PDF erstellt wird, dann sollte die Rechnungen im Verz. \RS\WAWI\name\_der\_firma.rep\rechnungsnummer.pdf gespeichert werden. Das sollte am Anfang immer geprüft werden. Ein Druck der Rechnungen für die eigenen Unterlagen entfällt damit.

Für einzelne Kunden kann auch \$R~ im Kundenstamm Feld NOTIZEN hinterlegt werden damit für diese eine PDF erstellt wird. Dies ist nur erforderlich falls alle Kunden PDF-Rechnungen bekommen und einzelne mit \$Rr eine gedruckte Rechnung bekommen. Beispiel: \$Rr52\_drurer.rmk\$ \$R~ \$05rech\_pdf.rra\$J\$

Mit \$Wtc kann die Archivierung abgeschaltet werden und trotzdem PDF-Rechnungen versendet werden.

Gleiches ist auch möglich mit PDF's die nur am Bildschirm aufgerufen werden. Dafür \$Wtb im Firmenstamm Feld NOTIZEN eintragen.

Mit \$Wtd kann die Archvierung abgeschaltet werden und trotzdem PDF-Rechungen gezeigt werden.

03.02.2015 Neue Preise

KAWASAKI MICHELIN TRIUMPH

## 02.02.2015 TIP DES TAGES

Artikel mit einem abweichenden Sonderpreis für einen bestimmten Zeitraum verkaufen

WAWI - Stammdaten - Artikelstamm Alt + 1 Einfg Staffel A VK-Preis und Zeitraum von bis eingeben. Im Feld NOTIZEN kann ein Text für den Sonderpreis der bei dem Artikel beim Verkauf mit ausgegeben wird, erfasst werden wie folgt:

>>|Sonderpreis bis 15.02.2015|

oder

>> & 'Sonderpreis per '+dtoc(date())

ergibt den Text "Sonderpreis per 02.02.2015"

30.01.2015 TIP DES TAGES

Artikelbestände auf einen anderen Artikel z.B. wegen falschem Wareneingang oder weil Öl in Litern und nicht als ganzes Fass verkauft wird. WAWI – Stammdaten – Artikelstamm

auf den Artikel mit dem Bestand springen. Alt + 7 B D V Alt + 2 abgehende Menge, neuen Artikel kann auch der selbe sein und neue Menge eingeben.

29.01.2015 Neue Preise

MOTUL

28.01.2015 Wenn eine Mailadresse oder Webadresse z.B. für den direkten Aufruf eines Ersatzteilkataloges aus dem Lieferantenstamm oder Kundenstamm Feld NOTIZEN oder Telefon mit Alt+7 A zu lang für eine Zeile ist, kann man die Adresse auf beliebig viele Folgezeilen verteilen indem man einfach ein +-Zeichen als erstes Zeichen in den Folgezeilen eingibt. Das +-Zeichen wird nicht mit übertragen.

27.01.2015 Neue Preise

BOS CYCLE DEMHARTER FECHTER GOOYEAR HUSQARNA KREIDLER LSL MRA SWMOTECH WACK (ohne Preise) ZUPIN (Husqvarna-Preise)

- 20.01.2015 Fahrzeuge mit fälliger Wartung selektieren im Fahrzeugstamm mit Alt+7 F Q
- 19.01.2015 Neue Preise

TRIUMPH

16.01.2015 Neue Preise

BETA HONDA RACINGPLAN

14.01.2015 Im Fahrzeugstamm haben wir ein Feld WARTUNG anstatt ASU eingefügt. Dort kann das Datum für die nächste Wartung eingetragen werden und dann später der Kunde benachrichtigt werden, dass der nächste Wartungsservice fällig ist.

> Wer diese Funktion nutzen möchte, melde sich bitte kurz bei uns, damit wir das Feld bei ihm einfügen können.

13.01.2015 Neue Preise

DUCATI HEPCO MULTITEC Multi-Tec Vertrieb Inh. Elmar Leininger Zur Wippenharth 10 53809 Ruppichteroth TEL: 02247/756965

Datum: 23.01.2018 Seite: 12 16:15

FAX: 02247/756966 info@multi-tec-vertrieb.de www.multi-tec-vertrieb.de

09.01.2015 Wir bekommen immer wieder von Kunden Anfragen ob wir die Preise von bestimmten Lieferanten beschaffen können. Grundsätzlich können wir überhaupt keine Preise von Lieferanten beschaffen, da wir keine Händler sind. Das können nur die Händler selbst. Und so funktioniert das System nur, wenn sich alle beteiligen und Preise für Lieferantendatenbanken, welche nicht mehr aktuell sind auch einmal bei ihren Lieferanten anfordern und an uns weiterleiten. Im Moment machen dies nur 5 % der Kundschaft und der Rest beschwert sich allenfalls einmal, wenn die Preise nicht aktuell sind oder Preise von Lieferanten fehlen.

> Unter Auswertungen, Reorganisation A C kann jeder eine Liste der verfügbaren Lieferantenartikeldatenbanken ausdrucken. Rechts steht das Datum. Steht kein Datum rechts sind die Preis uralt. Falls ein Händler gerne aktuellere Preise möchte, muss er nur bei seinem Lieferanten aktuellere Preise als Excel- oder ASCII-Datei anfordern oder die Zugangsdaten mit Beschreibung wo die Dateien liegen und an uns senden. Wir übernehmen die Daten und spielen diese mit dem nächsten Update bei euch ein. Es darf sich jeder daran beteiligen und alle haben dann auch etwas davon.

> Um auf die Preise auf der Liste zugreifen zu können, muss ein Lieferant mit dem Namen auf der Liste neu angelegt oder falls bereits mit anderem Namen vorhanden, mit Alt+7 N in der WAWI im Lieferantenstamm so geändert werden.

#### 01.01.2015 HAPPY NEW YEAR 2015

| * | *                                        | * | * | * | * | * | * | * | * | * | * | * | * | * | * | * | * | * | * | * | * | * | * | * |
|---|------------------------------------------|---|---|---|---|---|---|---|---|---|---|---|---|---|---|---|---|---|---|---|---|---|---|---|
| * |                                          |   |   |   |   |   |   |   |   |   |   |   |   |   |   |   |   | * |   |   |   |   |   |   |
| * | Wir wünschen unseren Kunden ein gesundes |   |   |   |   |   |   |   |   |   |   |   |   |   | * |   |   |   |   |   |   |   |   |   |
| * | und erfolgreiches neues Jahr!            |   |   |   |   |   |   |   |   |   |   |   |   |   | * |   |   |   |   |   |   |   |   |   |
| * | 5                                        |   |   |   |   |   |   |   |   |   |   |   |   |   |   | * |   |   |   |   |   |   |   |   |
| * | RS Software & Systems GmbH               |   |   |   |   |   |   |   |   |   |   |   |   |   |   | * |   |   |   |   |   |   |   |   |
| * | Rolf und Regina Sandmann                 |   |   |   |   |   |   |   |   |   |   |   |   |   |   | * |   |   |   |   |   |   |   |   |
| * | k la la la la la la la la la la la la la |   |   |   |   |   |   |   |   |   |   |   |   |   | * |   |   |   |   |   |   |   |   |   |
| * | *                                        | * | * | * | * | * | * | * | * | * | * | * | * | * | * | * | * | * | * | * | * | * | * | * |